## Para salvar o extrato do Banco Santander no formato PDF, siga os passos indicados abaixo:

- 1 Faça login na conta desejada
- 2 Selecione a opção: "Conta Corrente"

| ≡ 🌭   Negócios<br>e Empresas           | O que podemos fazer pela sua Empresa               | ?                                                                   | P (5 ) Olá,<br>Agência Conta                            | Sair         |
|----------------------------------------|----------------------------------------------------|---------------------------------------------------------------------|---------------------------------------------------------|--------------|
| G <sup>Q</sup> Conta Corrente          | nbro de 2022 - 10h37 (horário de Brasília)<br>ENTE |                                                                     | Último acesso em 22/11/2022 - 07h44 1                   | TROCAR CONTA |
| Cartões                                |                                                    | Saldo                                                               | Limite da conta corrente                                |              |
|                                        |                                                    | Ver saldo                                                           | Consultar limite da conta corrente                      |              |
|                                        |                                                    | Ver posição consolidada                                             | Cheques                                                 |              |
|                                        | solidado                                           | Ver saldo por período                                               | Consultar talões                                        |              |
|                                        |                                                    | Ver saldo de todas as contas                                        | Consultar cheques emitidos                              |              |
|                                        |                                                    | Ver saldo bioqueado                                                 | Consultar imagem de cheques                             |              |
|                                        | das                                                | Ver saldo por tipo de lancamento                                    | Ver devolução de cheques depositados                    |              |
|                                        | Banco San                                          | tander (Brasil) S & - CNR I: 90 400 888/0001-42 Instituição finance | ira autorizada a funcionar nelo Banco Central do Brasil |              |
| https://pj.santandernetibe.com.br/ibev | veb/pages/menu/menuNovo.xhtml#                     | Av Presidente Juscelino Kubitschek, 2041/ 2235 - Bloco A, Vila      | Olímpia, São Paulo /SP - CEP 04543-011                  |              |

## 3 – Selecione a opção: "Consultar"

| Negócios<br>e Empresas <sup>O que p</sup>    | odemos fazer pela sua Empresa?          | P 🖒 🔇 🏪 Olá, Conta Sair                        |
|----------------------------------------------|-----------------------------------------|------------------------------------------------|
| Terça-feira, 22 de novembro de CONTA CORRENT | 2022 - 10h37 (horário de Brasilia)<br>E | Último acesso em 22/11/2022 - 07h44 TROCAR CON |
| Extrato                                      | Saldo                                   | Limite da conta corrente                       |
| Consultar                                    | Ver saldo                               | Consultar limite da conta corrente             |
| Exportar OFX (Money)                         | Ver posição consolidada                 | Cheques                                        |
| Personalizar extrato consolidad              | o Ver saldo por período                 | Consultar talões                               |
| Consultar TED                                | Ver saldo de todas as contas            | Consultar cheques emitidos                     |
| Consultar DOC                                | Ver saldo bloqueado                     | Consultar imagem de cheques                    |
| Operações realizadas                         | Ver saldo por tipo de lançamento        | Ver devolução de cheques depositados           |

4 – Defina o período desejado (dê preferência para meses fechados) para a consulta:

| ≡ 🌢 | Negócios<br>e Empresas O que poden                   | ios fazer pela sua Empresa?                                                                                                    | S                           | 仚                | (5) 🏂                   | Olá, Agência Conta                               | Sair                                                    |
|-----|------------------------------------------------------|----------------------------------------------------------------------------------------------------|-----------------------------|------------------|-------------------------|--------------------------------------------------|---------------------------------------------------------|
|     | Terça-feira, 22 de novembro de 2022                  | - 10h38 (horário de Brasília)                                                                                                    |                             |                  | Último                  | o acesso em 22/11/2022 - 07h4                    | 4 TROCAR CONTA                                          |
| 6 4 | Períodos:<br>16/11/2022 - 22/11/2022<br>Hoje         | Tipo de lançamento:<br>Todos Histórico do limite da conta<br>tos e é possível Salvar em PDF, Exportar Excel, Enviar por e-mail e Imprimir uma página por vez.                      |                             |                  |                         |                                                  |                                                         |
|     | Últimos 7 dias<br>Últimos 30 dias<br>Últimos 60 dias | 20                                                                                                    |                             |                  | Documento               | Data/Hora: 22<br>Saldo disponível<br>Valor (R\$) | /11/2022 às 10h38<br>para uso: R\$-22,88<br>Saldo (R\$) |
|     | Mês atual                                            | ANTERIOR                                                                                                    |                             |                  |                         |                                                  | -1.189,55                                               |
|     | Mês anterior<br>Outros períodos                      | DE EMPREST. FINANCIAMENTO PARC 006/036 300000015660                                                                                                    |                             |                  | 015660                  | -1.228,78                                        |                                                         |
|     |                                                      | AVULSA ENVIO PIX 14/11/2022                                                                                                    |                             |                  | 000000                  | -1,94                                            |                                                         |
|     | Ok Cancelar                                          | IENTO DE BOLETO OUTROS BANCOS                                                                                                    |                             |                  | 198514                  | -95,00                                           |                                                         |
|     | 16/11/2022 PA                                        | GAMENTO DE BOLETO OUTROS BANCOS                                                                                                    |                             |                  | 197647                  | -476,69                                          |                                                         |
|     | 16/11/2022 PA                                        | GAMENTO DE BOLETO OUTROS BANCOS                                                                                                    |                             |                  | 198210                  | -202,71                                          |                                                         |
|     |                                                      | Banco Santander (Brasil) S.A CNPJ: 90.400.888/0001-42 Instituição financeira autorizada a fur<br>Av Presidente Juscelino Kubitschek. 2041/ 2235 - Bloco A. Vila Olímpia. São Paulo | ncionar pelo<br>o /SP - CEP | Banco<br>04543-0 | Central do Brasi<br>011 | I.                                               |                                                         |

5 – Vá até o rodapé da página e selecione a opção: "Salvar em PDF"

|             | Negócios<br>e Empresas O que podemos fazer pela sua Empresa?                                                                                                    | P (3) (3) Olá,<br>Agência conta Sair                                                                                                    |
|-------------|----------------------------------------------------------------------------------------------------|----------------------------------------------------------------------------------------------------|
| G<br>C      | Terça-feira, <b>22 de novembro de 2022</b> - 10h38 (horário de Brasilia)                                                                                                    | Último acesso em 22/11/2022 - 07h44 TROCAR CONTA                                                                                                    |
| 1<br>1<br>1 | Valor Utilizado                                                                                                    | 22,88                                                                                                    |
|             | Disponível                                                                                                    | 5.277,12                                                                                                    |
|             | H - Saldo Disponível Total (F + G)                                                                                                    | 5.277,12                                                                                                    |
|             | Central de Atendimento Santander Empresarial<br>4004-2125 (Regiões Metropolitanas)<br>0800 726 2125 (Demais Localidades)<br>0800 723 5007 (Pessoas com deficiência auditiva ou de fala) | SAC - Atendimento 24h por dia, todos os dias.<br>0800 762 7777<br>0800 771 0401 (Pessoas com deficiência auditiva ou de fala)<br><b>Ouvidoria</b> - Das 9h às 18h, de segunda a sexta-feira, exceto feriado.<br>0800 771 0301 (Pessoas com deficiência auditiva ou de fala) |
|             |                                                                                                    | Exportar Excel Salvar em PDF Enviar por e-mail Dimprimir                                                                                                    |
|             | Banco Santander (Brasil) S.A CNPJ: 90.400.888<br>Av Presidente Juscelino Kubitsche                                                                                                    | 3/0001-42 Instituição financeira autorizada a funcionar pelo Banco Central do Brasil.<br>ek, 2041/2235-Bloco A, Vila Olímpia, São Paulo /SP - CEP 04543-011                                                                                                    |

6 – Este é o modelo do extrato a ser importado no Mister Contador:

| 📣 Santa                                                                          | nder                                                                                                    | Internet Banking                                                   | g Empresa                                                                   |
|----------------------------------------------------------------------------------|----------------------------------------------------------------------------------------------------|--------------------------------------------------------------------|-----------------------------------------------------------------------------|
|                                                                                  |                                                                                                    | Ą                                                                  | gência: Conta:                                                              |
| Conta Corrente :<br>Consultar                                                    | Extrato >                                                                                                    |                                                                    |                                                                             |
| Opção de Pesqu                                                                   | aisa: Todos                                                                                                    |                                                                    |                                                                             |
| Periodos: 01/10                                                                  | /2022 a 31/10/2022                                                                                                    | De                                                                 | ta/Hora: 22/11/2022 às 10                                                   |
| Opção de Pesqu                                                                   | aisa: Todos                                                                                                    |                                                                    |                                                                             |
|                                                                                  |                                                                                                    | Saldo d                                                            | isponivel para uso: R\$-22                                                  |
| Data.                                                                            | Histórico                                                                                                    | Documento                                                          | Valor (R\$) Saldo (R                                                        |
| 03/10/2022                                                                       | SALDO ANTERIOR                                                                                                    |                                                                    | 0,0                                                                         |
| 03/10/2022                                                                       | PIX RECEBIDO - DIF TIT                                                                                                    | 135219                                                             | 108,89                                                                      |
|                                                                                  |                                                                                                    |                                                                    |                                                                             |
| 03/10/2022                                                                       | PAGAMENTO DE BOLETO OUTROS BANCOS                                                                                                    | 197967                                                             | -665,74                                                                     |
| 03/10/2022                                                                       | PAGAMENTO DE BOLETO OUTROS BANCOS                                                                                                    | 197967                                                             | -665,74<br>-599,00                                                          |
| 03/10/2022<br>03/10/2022<br>03/10/2022                                           | PAGAMENTO DE BOLETO OUTROS BANCOS<br>PAGAMENTO DE BOLETO OUTROS BANCOS I<br>PAGAMENTO DE BOLETO OUTROS BANCOS                                                                                         | 197967<br>198520<br>198303                                         | -665,74<br>-599,00<br>-203,06                                               |
| 03/10/2022<br>03/10/2022<br>03/10/2022<br>03/10/2022                             | PAGAMENTO DE BOLETO OUTROS BANCOS<br>PAGAMENTO DE BOLETO OUTROS BANCOS<br>PAGAMENTO DE BOLETO OUTROS BANCOS<br>PAGAMENTO DE BOLETO OUTROS BANCOS                                                      | 197967<br>198520<br>198303<br>198096                               | -665,74<br>-599,00<br>-203,06<br>-78,60                                     |
| 03/10/2022<br>03/10/2022<br>03/10/2022<br>03/10/2022<br>03/10/2022               | PAGAMENTO DE BOLETO OUTROS BANCOS<br>PAGAMENTO DE BOLETO OUTROS BANCOS<br>PAGAMENTO DE BOLETO OUTROS BANCOS<br>PAGAMENTO DE BOLETO OUTROS BANCOS                                                      | 197967<br>198520<br>198303<br>198096<br>198256                     | .665,74<br>.599,00<br>.203,06<br>.78,60<br>.155,65                          |
| 03/10/2022<br>03/10/2022<br>03/10/2022<br>03/10/2022<br>03/10/2022<br>03/10/2022 | PAGAMENTO DE BOLETO OUTROS BANCOS<br>PAGAMENTO DE BOLETO OUTROS BANCOS<br>PAGAMENTO DE BOLETO OUTROS BANCOS<br>PAGAMENTO DE BOLETO OUTROS BANCOS<br>PAGAMENTO DE BOLETO OUTROS BANCOS<br>PIX RECEBIDO | 197967<br>198520<br>198303<br>198096<br>198256<br>000000           | -665,74<br>-599,00<br>-203,06<br>-76,60<br>-155,65<br>6.000,00              |
| 03/10/2022<br>03/10/2022<br>03/10/2022<br>03/10/2022<br>03/10/2022<br>03/10/2022 | PAGAMENTO DE BOLETO OUTROS BANCOS PAGAMENTO DE BOLETO OUTROS BANCOS PAGAMENTO DE BOLETO OUTROS BANCOS PAGAMENTO DE BOLETO OUTROS BANCOS PIX RECEBIDO PAGAMENTO DE BOLETO OUTROS BANCOS                | 197967<br>198520<br>198303<br>198096<br>198256<br>000000<br>000000 | .665,74<br>.599,00<br>.203,06<br>.78,60<br>.155,65<br>6.000,00<br>-1.900,00 |